## Instructies inloggen en gebruik Global Talk COA app

Centraal Orgaan opvang Asielzoekers

www.globaltalk.nl

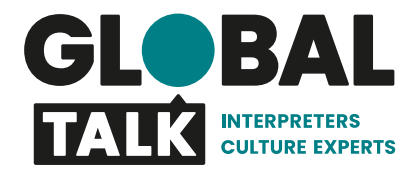

### **Proces**

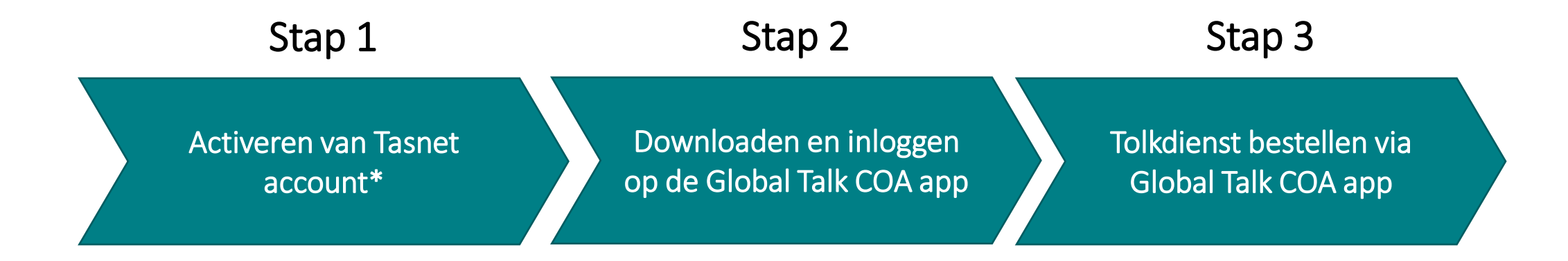

\*Belangrijk! Je hebt een Tasnet account nodig om in te loggen op de Global Talk COA app.

Pagina 2 | Instructies inloggen en gebruik Global Talk COA app

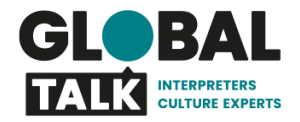

# Account activeren (1/2)

### 1. E-mailadres controle

Je ontvangt een mail vanuit Global Talk (<u>tasnet@globaltalk.nl</u>) waarin wordt gevraagd je emailadres te controleren.

### 2. Link op wachtwoord te kiezen

Je ontvangt een tweede mail vanuit Global Talk (<u>tasnet@globaltalk.nl</u>) om je Tasnet account te activeren. Dit doe je door op de link *'hier'* te klikken en een wachtwoord te kiezen.

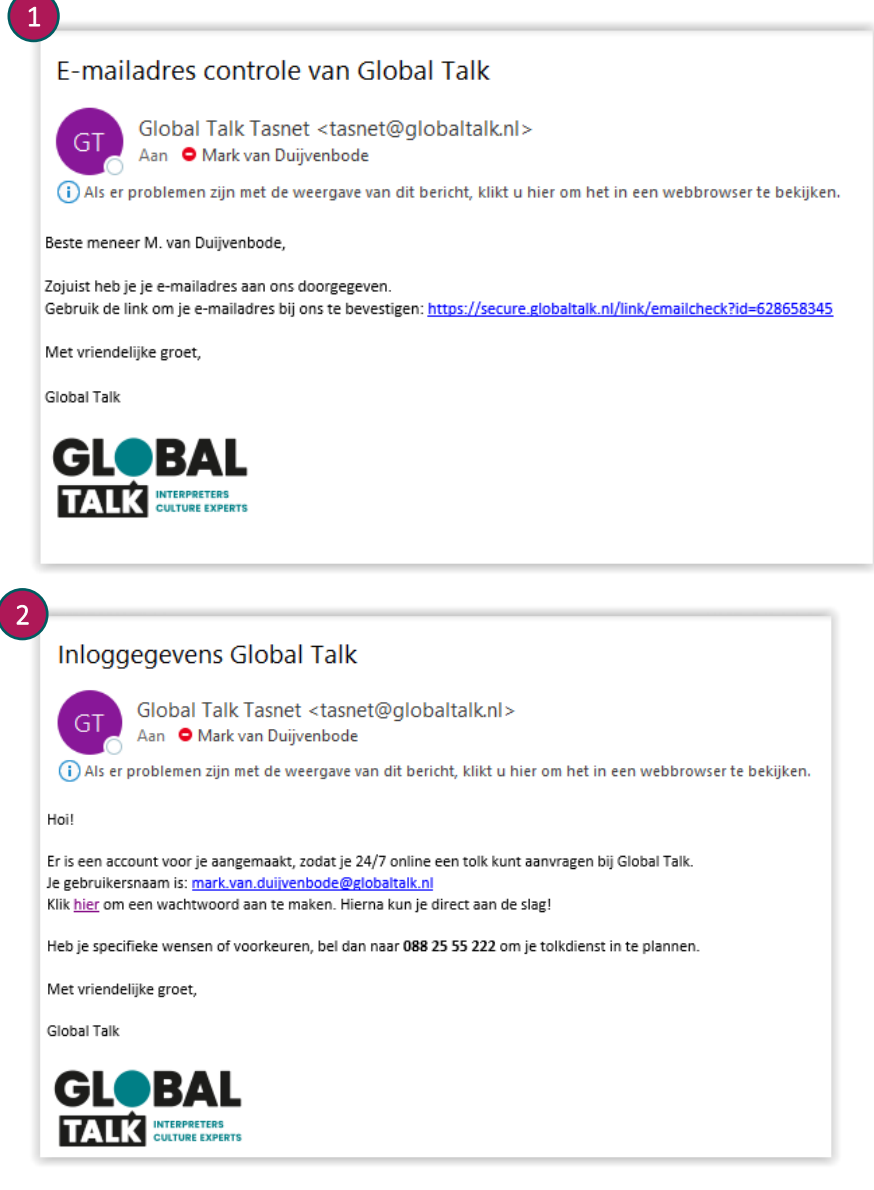

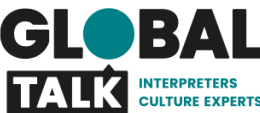

## Account activeren (2/2)

### 3. Activeren account

Als je op 'hier' in de mail hebt geklikt, kom je in de omgeving waar je jouw account kunt activeren. Kies een wachtwoord en klik op **'opslaan'**.

### 4. Inloggen op Tasnet

Na aanmaak van het wachtwoord en **'opslaan'** verschijnt het scherm hiernaast. Hier kun je inloggen en heb je toegang tot Tasnet, de online omgeving van Global Talk.

### Let op!

Deze inloggegevens gebruik je om in te loggen op de Global Talk COA app.

| Account activeren                                                 |                                   |
|-------------------------------------------------------------------|-----------------------------------|
| Gebruikersnaam:                                                   | mark.van.duijvenbode@globaltalk.n |
| Wachtwoord:                                                       |                                   |
| Wachtwoord:                                                       |                                   |
| ×                                                                 | Annuleren 📀 Opslaan               |
|                                                                   |                                   |
|                                                                   |                                   |
| Tasnet - inloggen                                                 |                                   |
| <b>Tasnet - inloggen</b><br>Gebruikersnaam                        |                                   |
| <b>Tasnet - inloggen</b><br>Gebruikersnaam<br>Wachtwoord          |                                   |
| Tasnet - inloggen<br>Gebruikersnaam<br>Wachtwoord<br>Herinner mij |                                   |

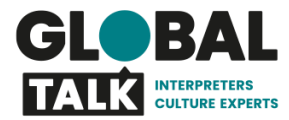

### Downloaden van de Global Talk COA app Android

- 1. Ga op je telefoon naar de app store van Android
- 2. Zoek op Global Talk COA
- 3. Download de applicatie

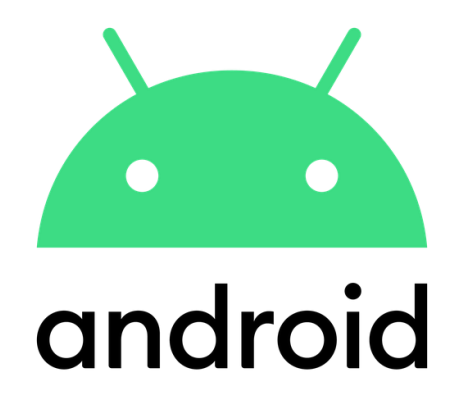

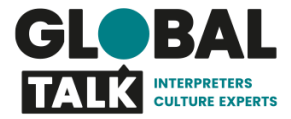

## **Downloaden van de Global Talk COA app** Apple

- Open de mail die je hebt ontvangen van <u>customerservice@globaltalk.nl</u> op je zakelijke telefoon
- 2. Hierin staat de unieke link, die nodig is om de Global Talk COA app op je telefoon te installeren
- 3. Klik op de link, dan zie je afbeelding 1 verschijnen. Na verificatie zie je afbeelding 2 verschijnen.
- 4. Als de app is gedownload staat deze op je beginscherm (afbeelding 3)

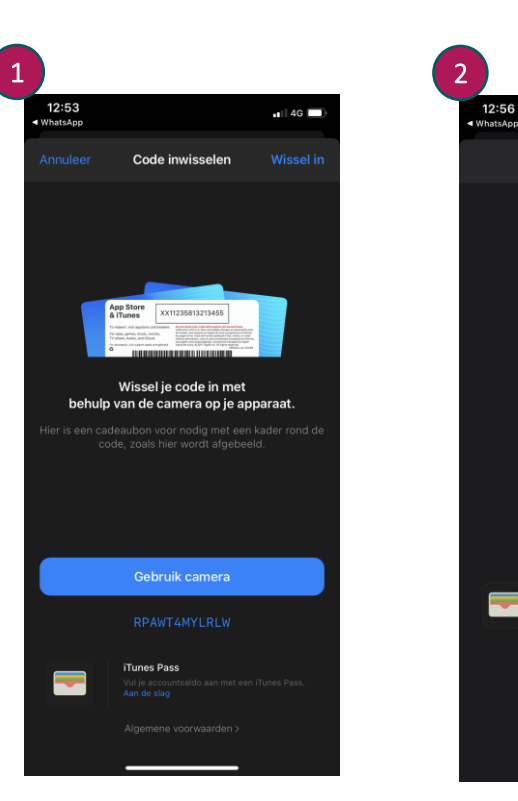

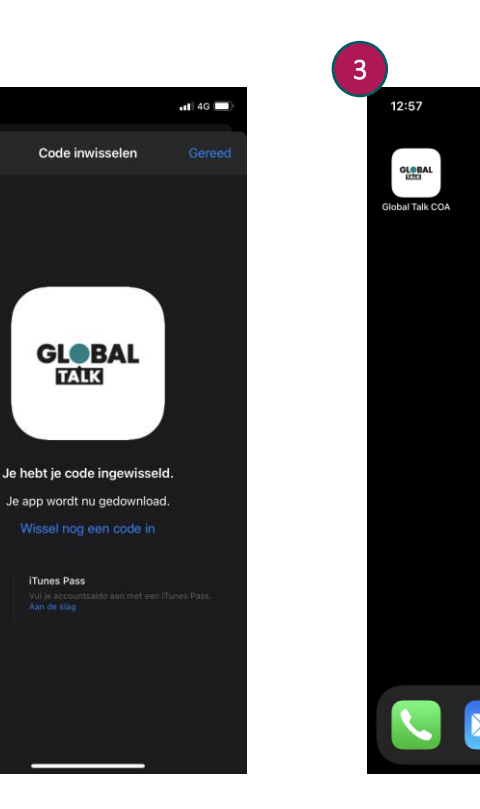

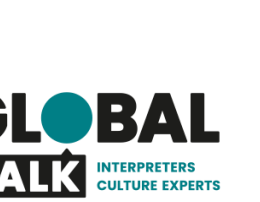

. . . . . .

## Inloggen op de Global Talk COA app

- 1. Open de Global Talk COA app via de tegel op het beginscherm van je telefoon.
- Vul eenmalig je <u>gebruikersnaam</u> (jouw emailadres) en het door jou gekozen <u>wachtwoord</u> in.
- 3. Vervolgens kom via <u>Login</u> in de app en is het mogelijk om tolkdiensten aan te vragen.

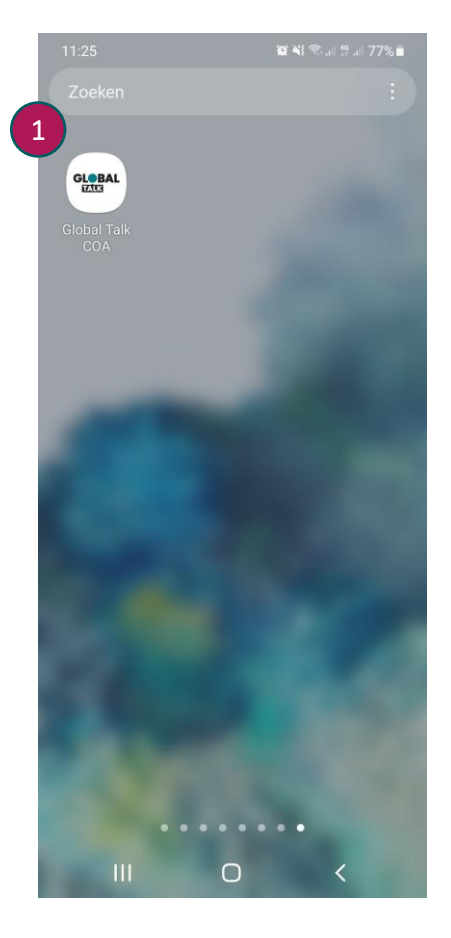

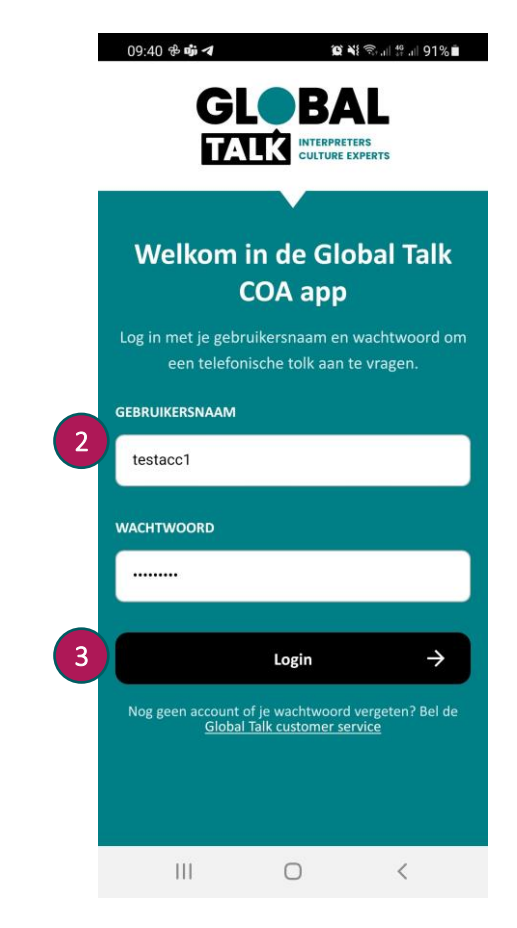

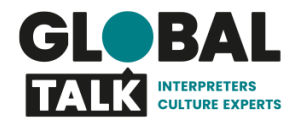

## Gebruiken van de Global Talk COA app

#### Scherm 1

- 1. Vul het **<u>BO nummer</u>** in. Begin met de letters BO
- 2. Selecteer <u>de taal</u> waarin je een tolk nodig hebt
- 3. Selecteer de verwachte duur van het gesprek
- 4. Vink, indien nodig, conference call aan
- 5. Klik op de button Aanvragen

### Scherm 2

- 6. In de app wordt een <u>uniek telefoonnummer\*</u> weergegeven
- 7. Klik op <u>Bel nummer</u> en er wordt overgeschakeld naar de belfunctie van je telefoon en het gesprek wordt gestart

#### \*Let op!

*Per tolkdienst wordt er een uniek telefoonnummer gecreëerd. Sla dit nummer niet op en bel hier later niet nogmaals naartoe.* 

#### Scherm 1 Scherm 2 09:41 🖬 🔁 🐝 🔹 😧 📲 🖘 📲 📲 91% 🖿 11:26 🖿 Vraag direct een Aanvraag geregistreerd telefonische tolk aan Je aanvraag voor een tolk Twents (voor testdoeleinden) is geregistreerd. Druk op Vul de gegevens hieronder in om direct met een onderstaande knop om direct te worden telefonische tolk doorverbonden te worden. doorverbonden. **BO NUMMER** +31747020280 BO1234567890 TAAL Bel nummer Twents (voor testdoeleinden) Terug naar aanvraagscherm DUUR GLOBAL CONFERENCE CALL TALK INTERPRETERS wilt kunnen hijhellen 4 Aanvragen Ш 0 < 111 0 <

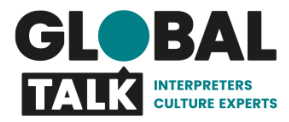

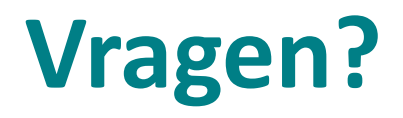

Neem dan contact op met customerservice@globaltalk.nl

> of bel naar: 088 255 52 19

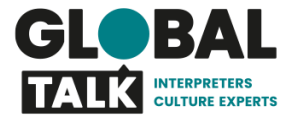